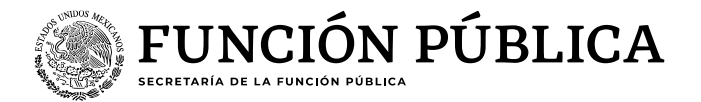

## Guía para autorización y/o cancelación del rol "Operador Clima Organizacional ECCO"

# Persona interesada

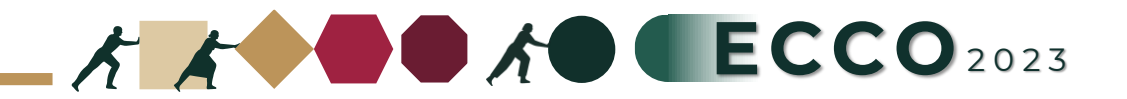

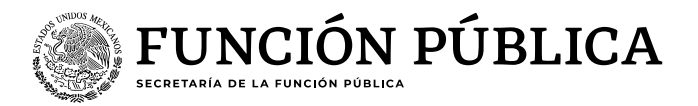

El motivo de la presente guía es apoyar a las personas servidoras publicas para solicitar el rol de **"Operador ECCO"** en el sistema RHNET

#### Persona interesada

### Persona interesada

- 1. Ingresar a RHnet
- 2. Solicitud de roles
- 3. Solicitud de alta
- 4. Seleccionar el rol operador clima organizacional ECCO, activar la casilla
- 5. Enviar solicitud y cerrar

## Autorización "TUAF o Equivalente"

- 1. Ingresar a RHnet
- 2. Solicitud de roles
- 3. Solicitudes pendientes
- 4. Activar la opción aceptar o cancelar
- 5. Guardar

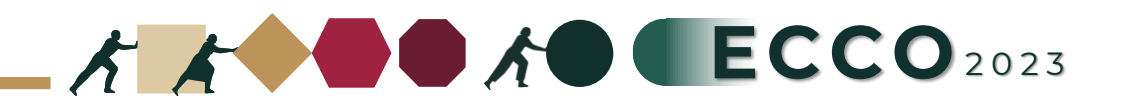

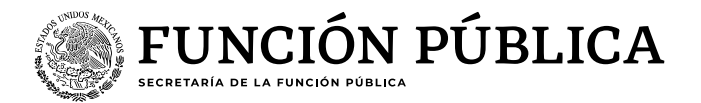

#### Actividades Persona interesada

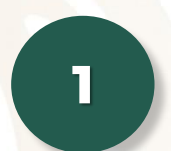

Ingresar a la página del sistema RHnet, con usuario y contraseña

#### http://rhnet.gob.mx

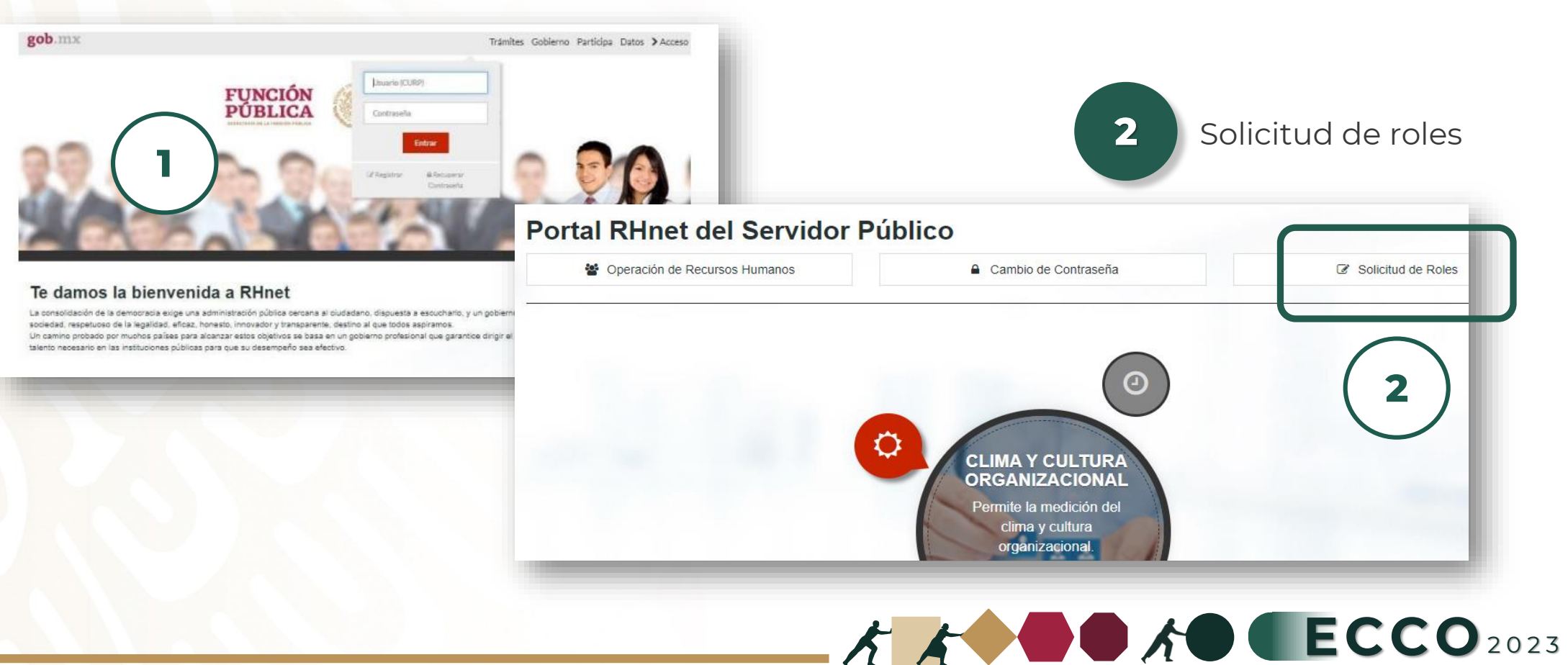

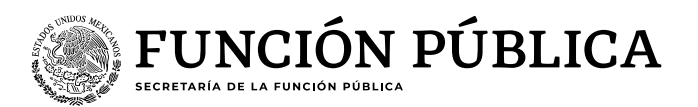

#### Actividades Persona interesada

|                                                                                                    | ences actuales y sol | icitud de baja. |                    |
|----------------------------------------------------------------------------------------------------|----------------------|-----------------|--------------------|
| Asignación s                                                                                                    | in solicitud         |                 |                    |
|                                                                                                    |                      |                 |                    |
|                                                                                                    |                      |                 |                    |
| ele <mark>cc</mark> ionar el rol operador clima or                                                                                           | ganizacional ECCO,   |                 |                    |
| tivar la casilla                                                                                                    |                      | 5 Env           | iar solicitud v ce |
|                                                                                                    |                      |                 | $\sim$             |
| Nombre del Rol                                                                                                    | A Selección          |                 |                    |
|                                                                                                    |                      |                 |                    |
|                                                                                                    |                      |                 | >                  |
| Autorizacion de PIC                                                                                                    |                      |                 | ᠆ <b>、</b> ゜/─     |
| Autorizacion de PIC<br>Dirección Gral. de Ingreso, Cap. y Certificación                                                                      |                      | Enviar solic    |                    |
| Autorizacion de PIC<br>Dirección Gral. de Ingreso, Cap. y Certificación<br>Director General de RH (Desarrollo Profesional)                   |                      | Enviar solic    | itud               |
| Autorizacion de PIC<br>Dirección Gral. de Ingreso, Cap. y Certificación<br>Director General de RH (Desarrollo Profesional)                   |                      | Enviar solid    | itud               |
| Autorizacion de PIC<br>Dirección Gral. de Ingreso, Cap. y Certificación<br>Director General de RH (Desarrollo Profesional)<br>Master @Campus |                      | Enviar solid    | itud               |

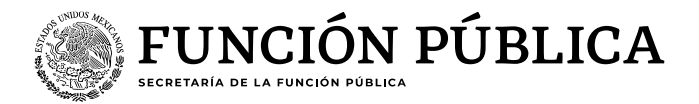

#### Actividades TUAF

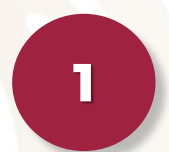

Ingresar a la página del sistema RHnet, con usuario y contraseña

#### http://rhnet.gob.mx

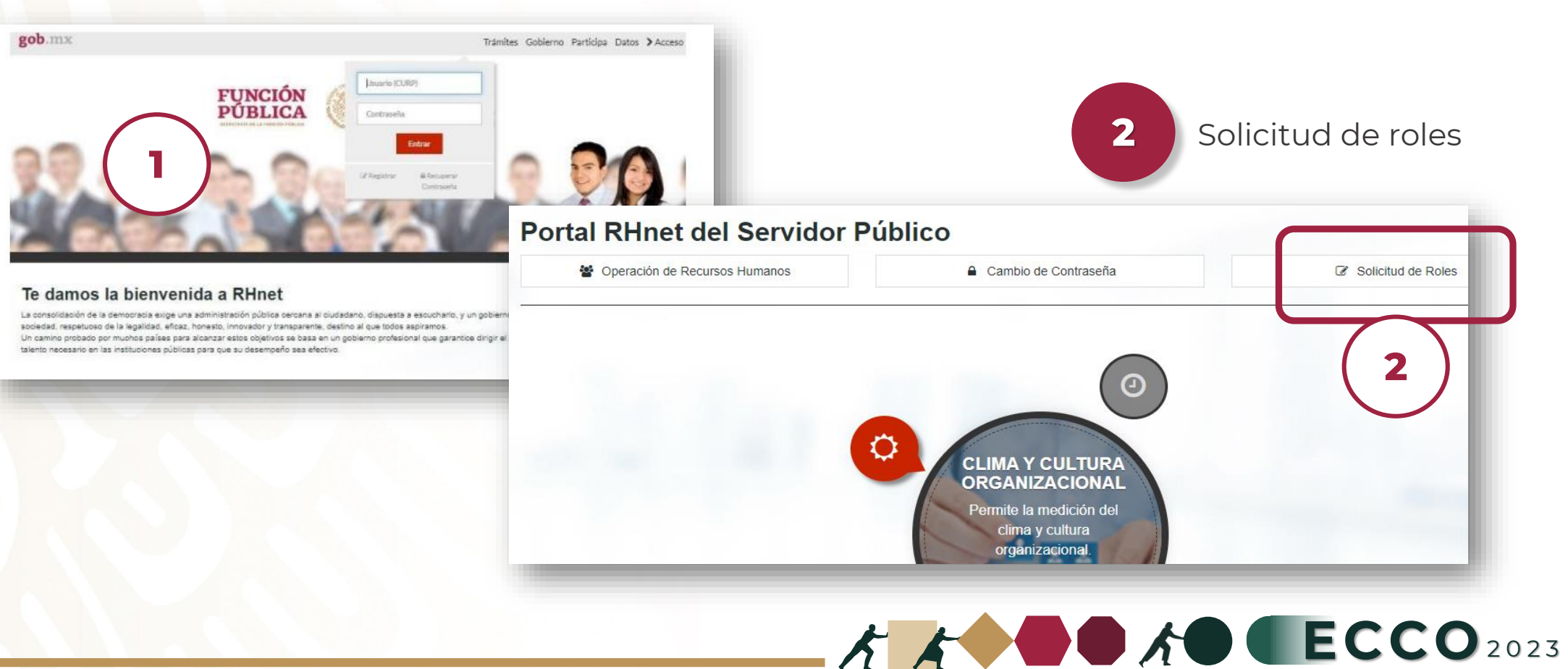

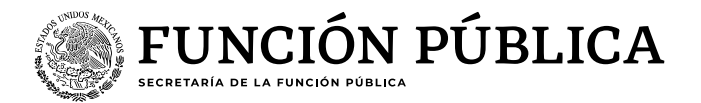

#### Actividades TUAF

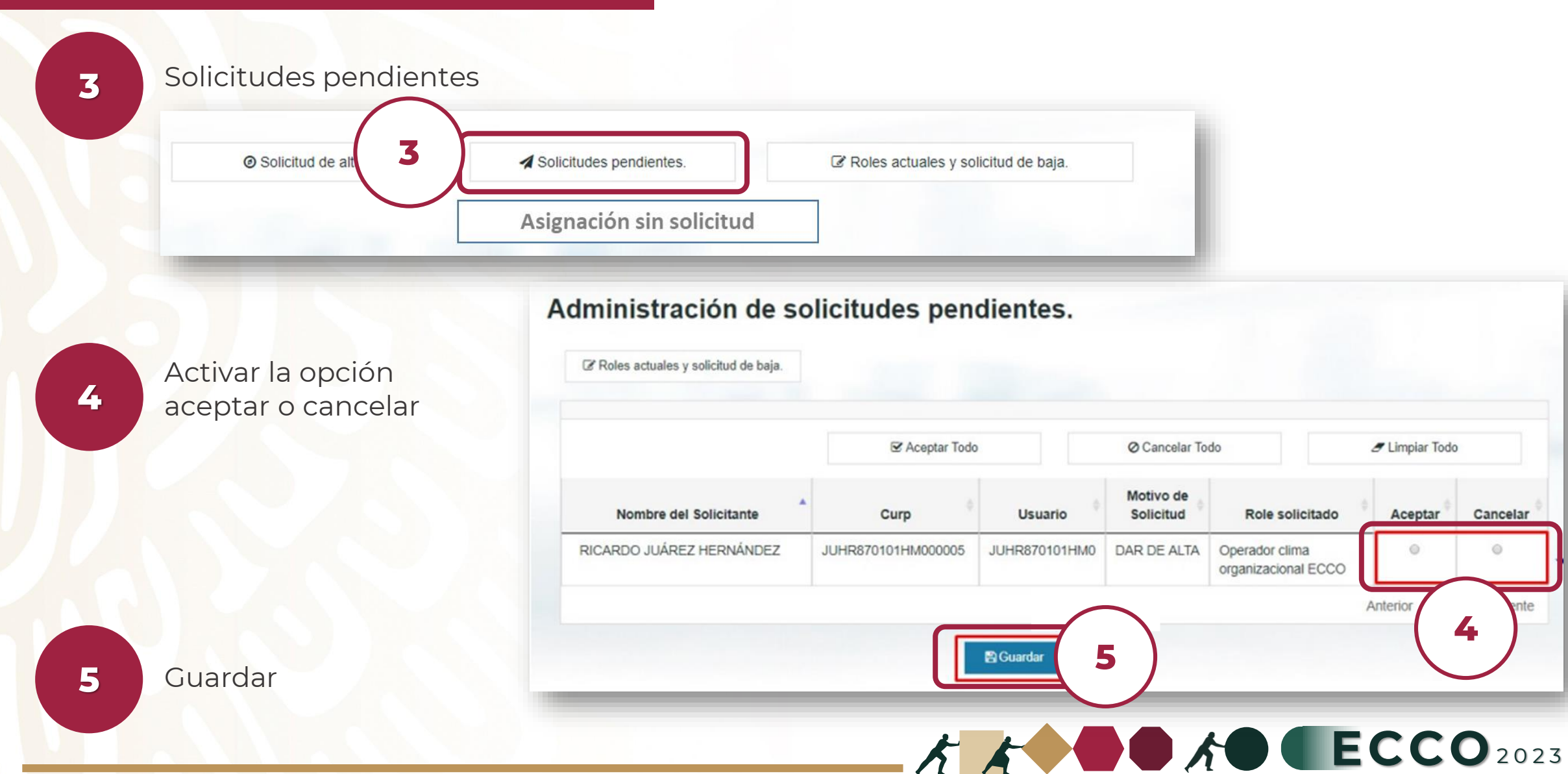

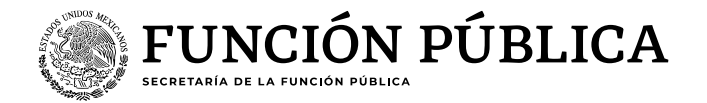

Procedimiento alterno Persona interesada

En caso de que exista alguna complicación en el procedimiento, se puede realizar el procedimiento alterno:

1Solicita<br/>"Regist2Requis3Enviar<br/>format

Solicitar al correo electrónico <u>ecco@funcionpublica.gob.mx</u> el formato "Registro de operadores ECCO"

Requisitar el formato e imprimir, se debe firmar en su totalidad

Enviar mediante correo electrónico a <u>ecco@funcionpublica.gob.mx</u> en formato PDF

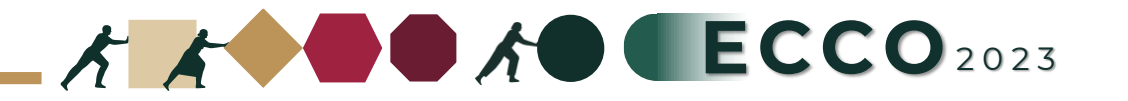